# Лабораторная работа. Настройка базового РРР с аутентификацией

Топология

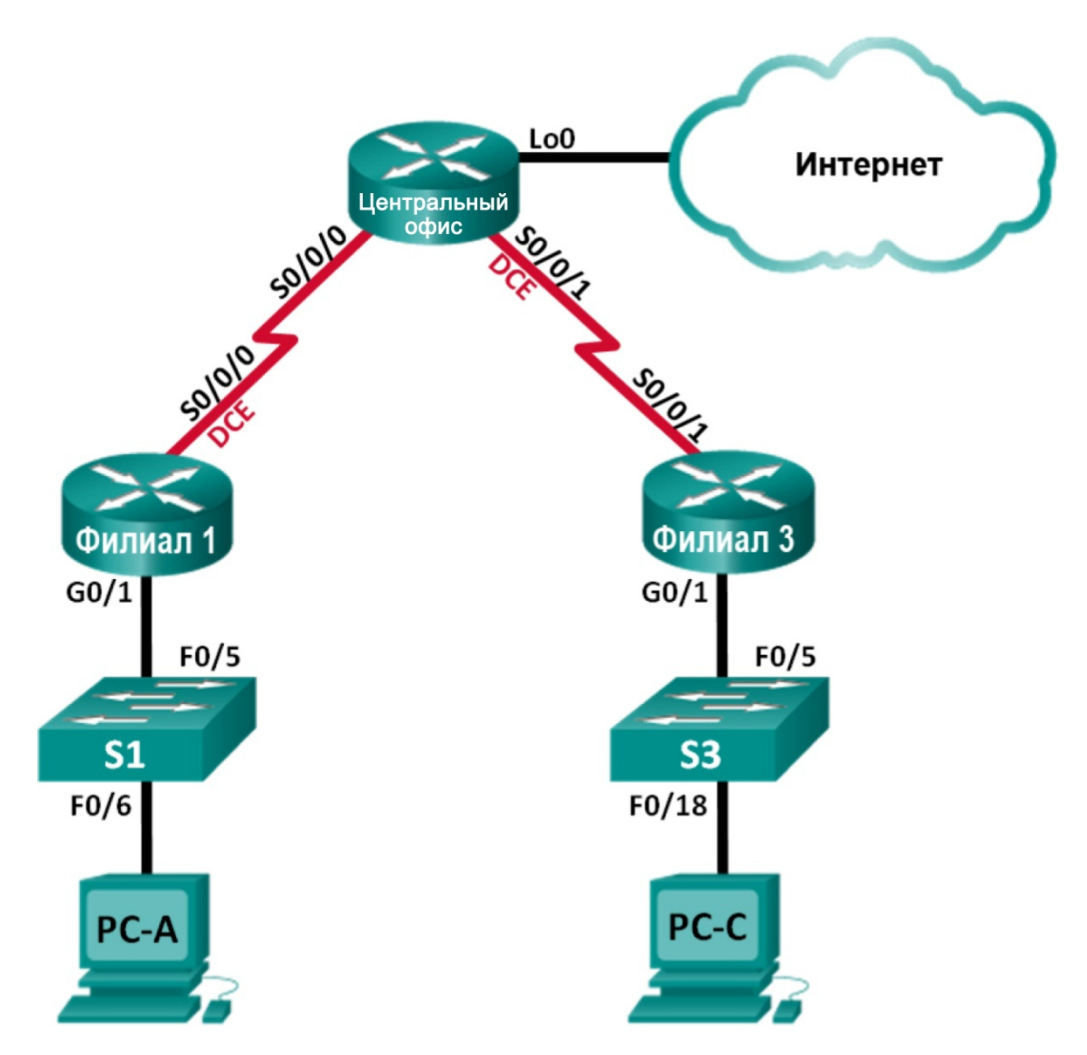

| Устройство | Интерфейс    | IP-адрес        | Маска подсети   | Шлюз по<br>умолчанию |
|------------|--------------|-----------------|-----------------|----------------------|
| Филиал 1   | G0/1         | 192.168.1.1     | 255.255.255.0   | Недоступно           |
|            | S0/0/0 (DCE) | 10.1.1.1        | 255.255.255.252 | Недоступно           |
| Central    | S0/0/0       | 10.1.1.2        | 255.255.255.252 | Недоступно           |
|            | S0/0/1 (DCE) | 10.2.2.2        | 255.255.255.252 | Недоступно           |
|            | Lo0          | 209.165.200.225 | 255.255.255.224 | Недоступно           |
| Филиал 3   | G0/1         | 192.168.3.1     | 255.255.255.0   | Недоступно           |
|            | S0/0/1       | 10.2.2.1        | 255.255.255.252 | Недоступно           |
| PC-A       | NIC          | 192.168.1.3     | 255.255.255.0   | 192.168.1.1          |
| PC-C       | NIC          | 192.168.3.3     | 255.255.255.0   | 192.168.3.1          |

# Таблица адресации

# Задачи

Часть 1. Базовая настройка устройств

Часть 2. Настройка инкапсуляции РРР

### Часть 3. Настройка аутентификации СНАР РРР

### Исходные данные/сценарий

PPP — очень распространенный протокол WAN уровня 2. PPP можно использовать для подключения из локальной сети к WAN-провайдеру и для подключения сегментов LAN в рамках корпоративной сети.

В этой лабораторной работе требуется настроить инкапсуляцию PPP на выделенных последовательных каналах между маршрутизаторами филиалов и центральным маршрутизатором. Требуется настроить протокол аутентификации по квитированию вызова (СНАР) PPP на последовательных каналах PPP. Вы также изучите влияние, оказываемое изменениями инкапсуляции и аутентификации на состояние последовательного канала.

Примечание. В практических лабораторных работах CCNA используются маршрутизаторы с интеграцией сервисов Cisco 1941 (ISR) под управлением OC Cisco IOS версии 15.2(4) M3 (образ universalk9). В лабораторной работе используются коммутаторы Cisco Catalyst серии 2960 под управлением OC Cisco IOS 15.0(2) (образ lanbasek9). Допускается использование коммутаторов и маршрутизаторов других моделей, под управлением других версий OC Cisco IOS. В зависимости от модели устройства и версии Cisco IOS доступные команды и выходные данные могут отличаться от данных, полученных при выполнении лабораторных работ. Точные идентификаторы интерфейсов указаны в сводной таблице интерфейсов маршрутизаторов в конце лабораторной работы.

**Примечание**. Убедитесь, что предыдущие настройки маршрутизаторов и коммутаторов удалены и они не имеют загрузочных настроек. Если вы не уверены в этом, обратитесь к инструктору.

# Необходимые ресурсы:

- 3 маршрутизатора (Cisco 1941 под управлением ОС Cisco IOS 15.2(4) МЗ (образ universal) или аналогичная модель);
- 2 коммутатора (Cisco 2960 под управлением ОС Cisco IOS 15.0(2), (образ lanbasek9) или аналогичная модель);

- 2 ПК (под управлением OC Windows 7, Vista или XP с программой эмуляции терминала, например Tera Term);
- консольные кабели для настройки устройств Cisco IOS через порты консоли;
- кабели Ethernet и последовательные кабели в соответствии с топологией.

# Часть 1: Базовая настройка устройств

В части 1 вам предстоит настроить топологию сети и базовые параметры маршрутизатора, например, IP-адреса интерфейсов, маршрутизацию, доступ к устройствам и пароли.

#### Шаг 1: Подключите кабели в сети в соответствии с топологией.

Подключите устройства, как показано в топологии, и подсоедините необходимые кабели.

#### Шаг 2: Выполните инициализацию и перезагрузку маршрутизаторов и коммутаторов.

#### Шаг 3: Произведите базовую настройку маршрутизаторов.

- а. Отключите поиск DNS.
- b. Настройте имя устройства.
- с. Зашифруйте незашифрованные пароли.
- d. Создайте баннерное сообщение дня (MOTD) для предупреждения пользователей о запрете несанкционированного доступа.
- e. Назначьте class в качестве зашифрованного пароля доступа к привилегированному режиму.
- f. Назначьте **cisco** в качестве пароля для консоли и виртуального терминала VTY и активируйте учётную запись.
- g. Настройте ведение журнала состояния консоли на синхронный режим.
- h. Примените IP-адреса к интерфейсам Serial и Gigabit Ethernet в соответствии с таблицей адресации и включите физические интерфейсы.
- i. Настройте тактовую частоту на **128000** для всех последовательных интерфейсов DCE.
- j. На маршрутизаторе «Главный» создайте **Loopback 0** для имитации доступа в Интернет и назначьте IP-адрес согласно таблице адресации.

#### Шаг 4: Настройте маршрутизацию.

- а. Включите на маршрутизаторах использование протокола OSPF для одной области и используйте в качестве идентификатора процесса значение 1. Добавьте в процесс OSPF все сети, за исключением 209.165.200.224/27.
- b. На маршрутизаторе «Главный» настройте маршрут по умолчанию к симулируемому Интернету, используя Lo0 в качестве выходного интерфейса, и перераспределите маршрут в процесс OSPF.
- c. На всех маршрутизаторах выполните команды **show ip route ospf**, **show ip ospf interface brief** и **show ip ospf neighbor**, чтобы проверить правильность настройки OSPF. Обратите внимание на идентификатор каждого маршрутизатора.

#### Шаг 5: Настройте компьютеры.

Настройте IP-адреса и шлюзы по умолчанию на всех ПК в соответствии с таблицей адресации.

#### Шаг 6: Проверьте связь между конечными устройствами.

Все устройства должны успешно выполнять эхо-запросы ко всем остальным устройствам, указанным в топологии. Если это не так, выполняйте поиск и устранение неполадок то до тех пор, пока не удастся установить сквозное соединение.

**Примечание**. Для успешной передачи эхо-запросов может потребоваться отключение межсетевого экрана.

Шаг 7: Сохраните настройки.

# Часть 2: Настройка инкапсуляции РРР

# Шаг 1: Отобразите инкапсуляцию, используемую в последовательном интерфейсе по умолчанию.

На маршрутизаторах выполните команду **show interfaces serial** *идентификатор\_интерфейса* для отображения текущей инкапсуляции, используемой в последовательном интерфейсе.

```
Branch1# show interfaces s0/0/0
Serial0/0/0 is up, line protocol is up
 Hardware is WIC MBRD Serial
 Internet address is 10.1.1.1/30
 MTU 1500 bytes, BW 1544 Kbit/sec, DLY 20000 usec,
    reliability 255/255, txload 1/255, rxload 1/255
 Encapsulation HDLC, loopback not set
 Keepalive set (10 sec)
 Last input 00:00:02, output 00:00:05, output hang never
 Last clearing of "show interface" counters never
 Input queue: 0/75/0/0 (size/max/drops/flushes); Total output drops: 0
 Queueing strategy: fifo
 Output queue: 0/40 (size/max)
 5 minute input rate 0 bits/sec, 0 packets/sec
 5 minute output rate 0 bits/sec, 0 packets/sec
    1003 packets input, 78348 bytes, 0 no buffer
    Received 527 broadcasts (0 IP multicasts)
    0 runts, 0 giants, 0 throttles
    0 input errors, 0 CRC, 0 frame, 0 overrun, 0 ignored, 0 abort
    1090 packets output, 80262 bytes, 0 underruns
    0 output errors, 0 collisions, 3 interface resets
    0 unknown protocol drops
    0 output buffer failures, 0 output buffers swapped out
    2 carrier transitions
     DCD=up DSR=up DTR=up RTS=up CTS=up
```

Укажите тип инкапсуляции, используемой в последовательном интерфейсе по умолчанию, для маршрутизатора Cisco.

#### Шаг 2: Измените инкапсуляцию на РРР.

а. Для изменения инкапсуляции HDLC на PPP введите команду encapsulation ppp на интерфейсе S0/0/0 маршрутизатора «Филиал 1».

```
Branch1(config) # interface s0/0/0
```

Branch1(config-if)# encapsulation ppp Branch1(config-if)# Jun 19 06:02:33.687: %0SPF-5-ADJCHG: Process 1, Nbr 209.165.200.225 on Serial0/0/0 from FULL to DOWN, Neighbor Down: Interface down or detached Branch1(config-if)# Jun 19 06:02:35.687: %LINEPROTO-5-UPDOWN: Line protocol on Interface Serial0/0/0, changed state to down

- b. Введите команду для отображения состояния канала и протокола канала для интерфейса S0/0/0 маршрутизатора «Филиал 1». Задокументируйте выполненную команду. Укажите текущее состояние интерфейса S0/0/0.
- с. Для исправления разночтений в настройках инкапсуляции для последовательного интерфейса ведите команду encapsulation ppp на интерфейсе S0/0/0 для маршрутизатора Central.

```
Central(config)# interface s0/0/0
Central(config-if)# encapsulation ppp
Central(config-if)#
.Jun 19 06:03:41.186: %LINEPROTO-5-UPDOWN: Line protocol on Interface Serial0/0/0,
changed state to up
.Jun 19 06:03:41.274: %OSPF-5-ADJCHG: Process 1, Nbr 192.168.1.1 on Serial0/0/0 from
LOADING to FULL, Loading Done
```

d. Убедитесь, что интерфейс S0/0/0 как на маршрутизаторе «Филиал 1», так и на маршрутизаторе «Главный» находится в активном состоянии и настроен с инкапсуляцией PPP.

Укажите состояние протокола PPP (LCP).

Укажите, согласование каких протоколов NCP было выполнено.

```
Branch1# show interfaces s0/0/0
Serial0/0/0 is up, line protocol is up
 Hardware is WIC MBRD Serial
 Internet address is 10.1.1.1/30
 MTU 1500 bytes, BW 1544 Kbit/sec, DLY 20000 usec,
     reliability 255/255, txload 1/255, rxload 1/255
 Encapsulation PPP, LCP Open
  Open: IPCP, CDPCP, loopback not set
 Keepalive set (10 sec)
 Last input 00:00:00, output 00:00:00, output hang never
 Last clearing of "show interface" counters 00:03:58
  Input queue: 0/75/0/0 (size/max/drops/flushes); Total output drops: 0
 Queueing strategy: fifo
 Output queue: 0/40 (size/max)
  5 minute input rate 0 bits/sec, 0 packets/sec
  5 minute output rate 0 bits/sec, 0 packets/sec
     77 packets input, 4636 bytes, 0 no buffer
     Received 0 broadcasts (0 IP multicasts)
     0 runts, 0 giants, 0 throttles
     0 input errors, 0 CRC, 0 frame, 0 overrun, 0 ignored, 0 abort
     117 packets output, 5800 bytes, 0 underruns
```

```
0 output errors, 0 collisions, 8 interface resets
22 unknown protocol drops
0 output buffer failures, 0 output buffers swapped out
18 carrier transitions
DCD=up DSR=up DTR=up RTS=up CTS=up
```

#### Central# show interfaces s0/0/0

```
Serial0/0/0 is up, line protocol is up
 Hardware is WIC MBRD Serial
 Internet address is 10.1.1.2/30
 MTU 1500 bytes, BW 1544 Kbit/sec, DLY 20000 usec,
    reliability 255/255, txload 1/255, rxload 1/255
 Encapsulation PPP, LCP Open
 Open: IPCP, CDPCP, loopback not set
 Keepalive set (10 sec)
 Last input 00:00:02, output 00:00:03, output hang never
 Last clearing of "show interface" counters 00:01:20
 Input queue: 0/75/0/0 (size/max/drops/flushes); Total output drops: 0
 Queueing strategy: fifo
 Output queue: 0/40 (size/max)
 5 minute input rate 0 bits/sec, 0 packets/sec
 5 minute output rate 0 bits/sec, 0 packets/sec
    41 packets input, 2811 bytes, 0 no buffer
    Received 0 broadcasts (0 IP multicasts)
    0 runts, 0 giants, 0 throttles
    0 input errors, 0 CRC, 0 frame, 0 overrun, 0 ignored, 0 abort
    40 packets output, 2739 bytes, 0 underruns
    0 output errors, 0 collisions, 0 interface resets
    0 unknown protocol drops
    0 output buffer failures, 0 output buffers swapped out
    0 carrier transitions
    DCD=up DSR=up DTR=up RTS=up CTS=up
```

#### Шаг 3: Намеренно разорвите последовательное подключение.

 выполните команды debug ppp, чтобы понаблюдать за влиянием изменения настройки PPP на маршрутизаторы «Филиал 1» и «Главный».

```
Branch1# debug ppp negotiation
PPP protocol negotiation debugging is on
Branch1# debug ppp packet
PPP packet display debugging is on
```

Central# **debug ppp negotiation** PPP protocol negotiation debugging is on Central# **debug ppp packet** PPP packet display debugging is on

b. Наблюдайте за сообщениями команды debug PPP при проходе трафика по последовательному каналу между маршрутизаторами «Филиал 1» и «Главный».

```
Branch1#
Jun 20 02:20:45.795: Se0/0/0 PPP: 0 pkt type 0x0021, datagramsize 84
Jun 20 02:20:49.639: Se0/0/0 PPP: I pkt type 0x0021, datagramsize 84 link[ip]
Jun 20 02:20:50.147: Se0/0/0 LCP-FS: I ECHOREQ [Open] id 45 len 12 magic 0x73885AF2
Jun 20 02:20:50.159: Se0/0/0 LCP-FS: 0 ECHOREP [Open] id 45 len 12 magic 0x8CE1F65F
Jun 20 02:20:50.159: Se0/0/0 LCP-FS: I ECHOREP [Open] id 45 len 12 magic 0x73885AF2
Jun 20 02:20:50.159: Se0/0/0 LCP-FS: Received id 45, sent id 45, line up
Central#
Jun 20 02:20:50.148: Se0/0/0 LCP-FS: I ECHOREP [Open] id 45 len 12 magic 0x73885AF2
Jun 20 02:20:50.148: Se0/0/0 LCP-FS: Received id 45, sent id 45, line up
Central#
Jun 20 02:20:50.148: Se0/0/0 LCP-FS: I ECHOREP [Open] id 45 len 12 magic 0x8CE1F65F
Jun 20 02:20:50.148: Se0/0/0 LCP-FS: I ECHOREP [Open] id 45 len 12 magic 0x8CE1F65F
Jun 20 02:20:50.148: Se0/0/0 LCP-FS: I ECHOREP [Open] id 45 len 12 magic 0x8CE1F65F
Jun 20 02:20:50.148: Se0/0/0 LCP-FS: I ECHOREP [Open] id 45 len 12 magic 0x8CE1F65F
Jun 20 02:20:50.148: Se0/0/0 LCP-FS: I ECHOREP [Open] id 45 len 12 magic 0x8CE1F65F
Jun 20 02:20:50.148: Se0/0/0 LCP-FS: I ECHOREP [Open] id 45 len 12 magic 0x8CE1F65F
Jun 20 02:20:50.148: Se0/0/0 LCP-FS: I ECHOREP [Open] id 45 len 12 magic 0x8CE1F65F
Jun 20 02:20:50.160: Se0/0/0 LCP-FS: I ECHOREP [Open] id 45 len 12 magic 0x8CE1F65F
Jun 20 02:20:50.160: Se0/0/0 LCP-FS: I ECHOREP [Open] id 45 len 12 magic 0x8CE1F65F
Jun 20 02:20:50.160: Se0/0/0 LCP-FS: I ECHOREP [Open] id 45 len 12 magic 0x8CE1F65F
Jun 20 02:20:50.160: Se0/0/0 LCP-FS: O ECHOREP [Open] id 45 len 12 magic 0x8CE1F65F
Jun 20 02:20:50.160: Se0/0/0 LCP-FS: O ECHOREP [Open] id 45 len 12 magic 0x8CE1F65F
Jun 20 02:20:50.160: Se0/0/0 LCP-FS: O ECHOREP [Open] id 45 len 12 magic 0x8CE1F65F
Jun 20 02:20:50.160: Se0/0/0 LCP-FS: O ECHOREP [Open] id 45 len 12 magic 0x73885AF2
```

- Jun 20 02:20:55.552: Se0/0/0 PPP: I pkt type 0x0021, datagramsize 84 link[ip]
- с. Разорвите последовательное подключение путем возвращения HDLC в качестве инкапсуляции для последовательного интерфейса S0/0/0 маршрутизатора «Филиал 1». Запишите команду, использованную для изменения инкапсуляции на HDLC.
- Наблюдайте за сообщениями команды debug PPP на маршрутизаторе «Филиал 1».
   Последовательное подключение завершено, и протокол линии связи не функционирует. Маршрут к 10.1.1.2 («Главный») удалён из таблицы маршрутизации.

```
Jun 20 02:29:50.295: Se0/0/0 PPP DISC: Lower Layer disconnected
Jun 20 02:29:50.295: PPP: NET STOP send to AAA.
Jun 20 02:29:50.299: Se0/0/0 IPCP: Event[DOWN] State[Open to Starting]
Jun 20 02:29:50.299: Se0/0/0 IPCP: Event[CLOSE] State[Starting to Initial]
Jun 20 02:29:50.299: Se0/0/0 CDPCP: Event[DOWN] State[Open to Starting]
Jun 20 02:29:50.299: Se0/0/0 CDPCP: Event[CLOSE] State[Starting to Initial]
Jun 20 02:29:50.29
Branch1(config-if)#9: Se0/0/0 LCP: O TERMREQ [Open] id 7 len 4
Jun 20 02:29:50.299: Se0/0/0 LCP: Event[CLOSE] State[Open to Closing]
Jun 20 02:29:50.299: Se0/0/0 PPP: Phase is TERMINATING
Jun 20 02:29:50.299: Se0/0/0 Deleted neighbor route from AVL tree: topoid 0, address
10.1.1.2
Jun 20 02:29:50.299: Se0/0/0 IPCP: Remove route to 10.1.1.2
Jun 20 02:29:50.299: Se0/0/0 LCP: Event[DOWN] State[Closing to Initial]
Jun 20 02:29:50.299: Se0/0/0 PPP: Phase is DOWN
Branch1(config-if)#
Jun 20 02:30:17.083: %LINEPROTO-5-UPDOWN: Line protocol on Interface Serial0/0/0,
changed state to down
Jun 20 02:30:17.083: %OSPF-5-ADJCHG: Process 1, Nbr 209.165.200.225 on Serial0/0/0
```

е. Наблюдайте за сообщениями команды debug PPP на маршрутизаторе «Главный». Маршрутизатор «Главный» продолжает попытки установить подключение к маршрутизатору «Филиал 1», как видно из сообщений команды debug. Если интерфейсы не могут установить подключение, интерфейсы снова прекращают работу. Кроме того, OSPF не может сформировать отношения смежности с

from FULL to DOWN, Neighbor Down: Interface down or detached

соседним с ним устройством вследствие несоответствия инкапсуляции для последовательного канала.

```
Jun 20 02:29:50.296: Se0/0/0 PPP: Sending cstate DOWN notification
Jun 20 02:29:50.296: Se0/0/0 PPP: Processing CstateDown message
Jun 20 02:29:50.296: Se0/0/0 PPP DISC: Lower Layer disconnected
Jun 20 02:29:50.296: PPP: NET STOP send to AAA.
Jun 20 02:29:50.296: Se0/0/0 IPCP: Event[DOWN] State[Open to Starting]
Jun 20 02:29:50.296: Se0/0/0 IPCP: Event[CLOSE] State[Starting to Initial]
Jun 20 02:29:50.296: Se0/0/0 CDPCP: Event[DOWN] State[Open to Starting]
Jun 20 02:29:50.296: Se0/0/0 CDPCP: Event[CLOSE] State[Starting to Initial]
Jun 20 02:29:50.296: Se0/0/0 LCP: O TERMREQ [Open] id 2 len 4
Jun 20 02:29:50.296: Se0/0/0 LCP: Event[CLOSE] State[Open to Closing]
Jun 20 02:29:50.296: Se0/0/0 PPP: Phase is TERMINATING
Jun 20 02:29:50.296: Se0/0/0 Deleted neighbor route from AVL tree: topoid 0, address
10.1.1.1
Jun 20 02:29:50.296: Se0/0/0 IPCP: Remove route to 10.1.1.1
Jun 20 02:29:50.296: %OSPF-5-ADJCHG: Process 1, Nbr 192.168.1.1 on Serial0/0/0 from
FULL to DOWN, Neighbor Down: Interface down or detached
Jun 20 02:29:50.296: Se0/0/0 LCP: Event[DOWN] State[Closing to Initial]
Jun 20 02:29:50.296: Se0/0/0 PPP: Phase is DOWN
Jun 20 02:29:52.296: %LINEPROTO-5-UPDOWN: Line protocol on Interface Serial0/0/0,
changed state to down
.Jun 20 02:29:52.296: Se0/0/0 PPP: Sending cstate UP notification
.Jun 20 02:29:52.296: Se0/0/0 PPP: Processing CstateUp message
.Jun 20 02:29:52.296: PPP: Alloc Context [29F9F32C]
.Jun 20 02:29:52.296: ppp3 PPP: Phase is ESTABLISHING
.Jun 20 02:29:52.296: Se0/0/0 PPP: Using default call direction
.Jun 20 02:29:52.296: Se0/0/0 PPP: Treating connection as a dedicated line
.Jun 20 02:29:52.296: Se0/0/0 PPP: Session handle[60000003] Session id[3]
.Jun 20 02:29:52.296: Se0/0/0 LCP: Event[OPEN] State[Initial to Starting]
.Jun 20 02:29:52.296: Se0/0/0 LCP: O CONFREQ [Starting] id 1 len 10
.Jun 20 02:29:52.296: Se0/0/0 LCP:
                                      MagicNumber 0x7397843B (0x05067397843B)
.Jun 20 02:29:52.296: Se0/0/0 LCP:Event[UP] State[Starting to REQsent]
.Jun 20 02:29:54.308: Se0/0/0 LCP: O CONFREQ [REQsent] id 2 len 10
                                      MagicNumber 0x7397843B (0x05067397843B)
.Jun 20 02:29:54.308: Se0/0/0 LCP:
.Jun 20 02:29:54.308: Se0/0/0 LCP: Event[Timeout+] State[REQsent to REQsent]
.Jun 20 02:29:56.080: Se0/0/0 PPP: I pkt type 0x008F, datagramsize 24 link[illegal]
.Jun 20 02:29:56.080: Se0/0/0 UNKNOWN(0x008F): Non-NCP packet, discarding
<Данные опущены>
.Jun 20 02:30:10.436: Se0/0/0 LCP: O CONFREQ [REQsent] id 10 len 10
.Jun 20 02:30:10.436: Se0/0/0 LCP:
                                      MagicNumber 0x7397843B (0x05067397843B)
.Jun 20 02:30:10.436: Se0/0/0 LCP: Event[Timeout+] State[REQsent to REQsent]
.Jun 20 02:30:12.452: Se0/0/0 PPP DISC: LCP failed to negotiate
.Jun 20 02:30:12.452: PPP: NET STOP send to AAA.
.Jun 20 02:30:12.452: Se0/0/0 LCP: Event[Timeout-] State[REQsent to Stopped]
.Jun 20 02:30:12.452: Se0/0/0 LCP: Event[DOWN] State[Stopped to Starting]
.Jun 20 02:30:12.452: Se0/0/0 PPP: Phase is DOWN
.Jun 20 02:30:14.452: PPP: Alloc Context [29F9F32C]
.Jun 20 02:30:14.452: ppp4 PPP: Phase is ESTABLISHING
```

```
.Jun 20 02:30:14.452: Se0/0/0 PPP: Using default call direction
.Jun 20 02:30:14.452: Se0/0/0 PPP: Treating connection as a dedicated line
.Jun 20 02:30:14.452: Se0/0/0 PPP: Session handle[6E000004] Session id[4]
.Jun 20 02:30:14.452: Se0/0/0 LCP: Event[OPEN] State[Initial to Starting]
.Jun 20 02:30:14.452: Se0/0/0 LCP: O CONFREQ [Starting] id 1 len 10
.Jun 20 02:30:14.452: Se0/0/0 LCP:
                                      MagicNumber 0x7397DADA (0x05067397DADA)
.Jun 20 02:30:14.452: Se0/0/0 LCP: Event[UP] State[Starting to REQsent]
.Jun 20 02:30:16.080: Se0/0/0 PPP: I pkt type 0x008F, datagramsize 24 link[illegal]
.Jun 20 02:30:16.080: Se0/0/0 UNKNOWN(0x008F): Non-NCP packet, discarding
<Данные опущены>
.Jun 20 02:30:32.580: Se0/0/0 LCP: O CONFREQ [REQsent] id 10 len 10
.Jun 20 02:30:32.580: Se0/0/0 LCP:
                                      MagicNumber 0x7397DADA (0x05067397DADA)
.Jun 20 02:30:32.580: Se0/0/0 LCP: Event[Timeout+] State[REOsent to REOsent]
.Jun 20 02:30:34.596: Se0/0/0 PPP DISC: LCP failed to negotiate
.Jun 20 02:30:34.596: PPP: NET STOP send to AAA.
.Jun 20 02:30:34.596: Se0/0/0 LCP: Event[Timeout-] State[REQsent to Stopped]
.Jun 20 02:30:34.596: Se0/0/0 LCP: Event[DOWN] State[Stopped to Starting]
.Jun 20 02:30:34.596: Se0/0/0 PPP: Phase is DOWN
.Jun 20 02:30:36.080: Se0/0/0 PPP: I pkt type 0x008F, discarded, PPP not running
.Jun 20 02:30:36.596: PPP: Alloc Context [29F9F32C]
.Jun 20 02:30:36.596: ppp5 PPP: Phase is ESTABLISHING
.Jun 20 02:30:36.596: Se0/0/0 PPP: Using default call direction
.Jun 20 02:30:36.596: Se0/0/0 PPP: Treating connection as a dedicated line
.Jun 20 02:30:36.596: Se0/0/0 PPP: Session handle[34000005] Session id[5]
.Jun 20 02:30:36.596: Se0/0/0 LCP: Event[OPEN] State[Initial to Starting]
```

Что происходит в случае, если на одном конце последовательного канала используется инкапсуляция PPP, а на другом — HDLC?

f. Введите команду **encapsulation ppp** на интерфейсе S0/0/0 маршрутизатора «Филиал 1», чтобы исправить несоответствующую инкапсуляцию.

Branch1(config)# interface s0/0/0
Branch1(config-if)# encapsulation ppp

g. Наблюдайте за сообщениями команды debug PPP от маршрутизатора «Филиал 1» при установке подключения между маршрутизаторами «Филиал 1» и «Главный».

```
Branch1(config-if)#
Jun 20 03:01:57.399: %0SPF-5-ADJCHG: Process 1, Nbr 209.165.200.225 on Serial0/0/0
from FULL to DOWN, Neighbor Down: Interface down or detached
Jun 20 03:01:59.399: %LINEPROTO-5-UPDOWN: Line protocol on Interface Serial0/0/0,
changed state to down
Jun 20 03:01:59.399: Se0/0/0 PPP: Sending cstate UP notification
Jun 20 03:01:59.399: Se0/0/0 PPP: Processing CstateUp message
Jun 20 03:01:59.399: PPP: Alloc Context [30F8D4F0]
Jun 20 03:01:59.399: ppp9 PPP: Phase is ESTABLISHING
Jun 20 03:01:59.399: Se0/0/0 PPP: Using default call direction
Jun 20 03:01:59.399: Se0/0/0 PPP: Treating connection as a dedicated line
```

```
Jun 20 03:01:59.399: Se0/0/0 PPP: Session handle[BA000009] Session id[9]
Jun 20 03:01:59.399: Se0/0/0 LCP: Event[OPEN] State[Initial to Starting]
Jun 20 03:01:59.399: Se0/0/0 LCP: O CONFREQ [Starting] id 1 len 10
Jun 20 03:01:59.399: Se0/0/0 LCP:
                                     MagicNumber 0x8D0EAC44 (0x05068D0EAC44)
Jun 20 03:01:59.399: Se0/0/0 LCP: Event[UP] State[Starting to REQsent]
Jun 20 03:01:59.407: Se0/0/0 PPP: I pkt type 0xC021, datagramsize 14 link[ppp]
Jun 20 03:01:59.407: Se0/0/0 LCP: I CONFREO [REOSent] id 1 len 10
Jun 20 03:01:59.407: Se0/0/0 LCP:
                                     MagicNumber 0x73B4F1AF (0x050673B4F1AF)
Jun 20 03:01:59.407: Se0/0/0 LCP: O CONFACK [REQsent] id 1 len 10
Jun 20 03:01:59.407: Se0/0/0 LCP:
                                     MagicNumber 0x73B4F1AF (0x050673B4F1AF)
Jun 20 03:01:59.407: Se0/0/0 LCP: Event[Receive ConfReq+] State[REQsent to ACKsent]
Jun 20 03:01:59.407: Se0/0/0 PPP: I pkt type 0xC021, datagramsize 14 link[ppp]
Jun 20 03:01:59.407: Se0/0/0 LCP: I CONFACK [ACKsent] id 1 len 10
Jun 20 03:01:59.407: Se0/0/0 LCP:
                                     MagicNumber 0x8D0EAC44 (0x05068D0EAC44)
Jun 20 03:01:59.407: Se0/0/0 LCP: Event[Receive ConfAck] State[ACKsent to Open]
Jun 20 03:01:59.439: Se0/0/0 PPP: Phase is FORWARDING, Attempting Forward
Jun 20 03:01:59.439: Se0/0/0 LCP: State is Open
Jun 20 03:01:59.439: Se0/0/0 PPP: Phase is ESTABLISHING, Finish LCP
Jun 20 03:01:59.439: %LINEPROTO-5-UPDOWN: Line protocol on Interface Serial0/0/0,
changed state to up
Jun 20 03:01:59.439: Se0/0/0 PPP: Outbound cdp packet dropped, line protocol not up
Jun 20 03:01:59.439: Se0/0/0 PPP: Phase is UP
Jun 20 03:01:59.439: Se0/0/0 IPCP: Protocol configured, start CP. state[Initial]
Jun 20 03:01:59.439: Se0/0/0 IPCP: Event[OPEN] State[Initial to Starting]
Jun 20 03:01:59.439: Se0/0/0 IPCP: O CONFREQ [Starting] id 1 len 10
Jun 20 03:01:59.439: Se0/0/0 IPCP:
                                     Address 10.1.1.1 (0x03060A010101)
Jun 20 03:01:59.439: Se0/0/0 IPCP: Event[UP] State[Starting to REQsent]
Jun 20 03:01:59.439: Se0/0/0 CDPCP: Protocol configured, start CP. state[Initial]
<Данные опущены>
Jun 20 03:01:59.471: Se0/0/0 Added to neighbor route AVL tree: topoid 0, address
10.1.1.2
Jun 20 03:01:59.471: Se0/0/0 IPCP: Install route to 10.1.1.2
Jun 20 03:01:59.471: Se0/0/0 PPP: 0 pkt type 0x0021, datagramsize 80
Jun 20 03:01:59.479: Se0/0/0 PPP: I pkt type 0x0021, datagramsize 80 link[ip]
Jun 20 03:01:59.479: Se0/0/0 PPP: 0 pkt type 0x0021, datagramsize 84
Jun 20 03:01:59.483: Se0/0/0 PPP: I pkt type 0x0021, datagramsize 84 link[ip]
Jun 20 03:01:59.483: Se0/0/0 PPP: 0 pkt type 0x0021, datagramsize 68
Jun 20 03:01:59.491: Se0/0/0 PPP: I pkt type 0x0021, datagramsize 68 link[ip]
Jun 20 03:01:59.491: Se0/0/0 PPP: 0 pkt type 0x0021, datagramsize 148
Jun 20 03:01:59.511: Se0/0/0 PPP: I pkt type 0x0021, datagramsize 148 link[ip]
Jun 20 03:01:59.511: %OSPF-5-ADJCHG:Process 1, Nbr 209.165.200.225 on Serial0/0/0 from
LOADING to FULL, Loading Done
Jun 20 03:01:59.511: Se0/0/0 PPP: 0 pkt type 0x0021, datagramsize 68
Jun 20 03:01:59.519: Se0/0/0 PPP: I pkt type 0x0021, datagramsize 60 link[ip]
```

h. Наблюдайте за сообщениями команды debug PPP от маршрутизатора «Главный» при установке подключения между маршрутизаторами «Филиал 1» и «Главный».

Jun 20 03:01:59.393: Se0/0/0 PPP: I pkt type 0xC021, datagramsize 14 link[ppp] Jun 20 03:01:59.393: Se0/0/0 LCP: I CONFREQ [Open] id 1 len 10 Jun 20 03:01:59.393: Se0/0/0 LCP: MagicNumber 0x8D0EAC44 (0x05068D0EAC44)

Jun 20 03:01:59.393: Se0/0/0 PPP DISC: PPP Renegotiating Jun 20 03:01:59.393: PPP: NET STOP send to AAA. Jun 20 03:01:59.393: Se0/0/0 LCP: Event[LCP Reneg] State[Open to Open] Jun 20 03:01:59.393: Se0/0/0 IPCP: Event[DOWN] State[Open to Starting] Jun 20 03:01:59.393: Se0/0/0 IPCP: Event[CLOSE] State[Starting to Initial] Jun 20 03:01:59.393: Se0/0/0 CDPCP: Event[DOWN] State[Open to Starting] Jun 20 03:01:59.393: Se0/0/0 CDPCP: Event[CLOSE] State[Starting to Initial] Jun 20 03:01:59.393: Se0/0/0 LCP: Event[DOWN] State[Open to Starting] Jun 20 03:01:59.393: %LINEPROTO-5-UPDOWN: Line protocol on Interface Serial0/0/0, changed state to down Jun 20 03:01:59.393: Se0/0/0 PPP: Outbound cdp packet dropped, NCP not negotiated .Jun 20 03:01:59.393: Se0/0/0 PPP: Phase is DOWN .Jun 20 03:01:59.393: Se0/0/0 Deleted neighbor route from AVL tree: topoid 0, address 10.1.1.1 .Jun 20 03:01:59.393: Se0/0/0 IPCP: Remove route to 10.1.1.1 .Jun 20 03:01:59.393: %OSPF-5-ADJCHG: Process 1, Nbr 192.168.1.1 on Serial0/0/0 from FULL to DOWN, Neighbor Down: Interface down or detached .Jun 20 03:01:59.397: PPP: Alloc Context [29F9F32C] .Jun 20 03:01:59.397: ppp38 PPP: Phase is ESTABLISHING .Jun 20 03:01:59.397: Se0/0/0 PPP: Using default call direction .Jun 20 03:01:59.397: Se0/0/0 PPP: Treating connection as a dedicated line <Данные опущены> .Jun 20 03:01:59.401: Se0/0/0 LCP: MagicNumber 0x73B4F1AF (0x050673B4F1AF) .Jun 20 03:01:59.401: Se0/0/0 LCP: Event[Receive ConfAck] State[ACKsent to Open] .Jun 20 03:01:59.433: Se0/0/0 PPP: Phase is FORWARDING, Attempting Forward .Jun 20 03:01:59.433: Se0/0/0 LCP: State is Open .Jun 20 03:01:59.433: Se0/0/0 PPP: I pkt type 0x8021, datagramsize 14 link[ip] .Jun 20 03:01:59.433: Se0/0/0 PPP: Queue IPCP code[1] id[1] .Jun 20 03:01:59.433: Se0/0/0 PPP: I pkt type 0x8207, datagramsize 8 link[cdp] .Jun 20 03:01:59.433: Se0/0/0 PPP: Discarded CDPCP code[1] id[1] .Jun 20 03:01:59.433: Se0/0/0 PPP: Phase is ESTABLISHING, Finish LCP .Jun 20 03:01:59.433: %LINEPROTO-5-UPDOWN: Line protocol on Interface Serial0/0/0, changed state to up .Jun 20 03:01:59.433: Se0/0/0 PPP: Outbound cdp packet dropped, line protocol not up .Jun 20 03:01:59.433: Se0/0/0 PPP: Phase is UP .Jun 20 03:01:59.433: Se0/0/0 IPCP: Protocol configured, start CP. state[Initial] .Jun 20 03:01:59.433: Se0/0/0 IPCP: Event[OPEN] State[Initial to Starting] .Jun 20 03:01:59.433: Se0/0/0 IPCP: O CONFREQ [Starting] id 1 len 10 .Jun 20 03:01:59.433: Se0/0/0 IPCP: Address 10.1.1.2 (0x03060A010102) .Jun 20 03:01:59.433: Se0/0/0 IPCP: Event[UP] State[Starting to REQsent] .Jun 20 03:01:59.433: Se0/0/0 CDPCP: Protocol configured, start CP. state[Initial] .Jun 20 03:01:59.433: Se0/0/0 CDPCP: Event[OPEN] State[Initial to Starting] .Jun 20 03:01:59.433: Se0/0/0 CDPCP: O CONFREQ [Starting] id 1 len 4 .Jun 20 03:01:59.433: Se0/0/0 CDPCP: Event[UP] State[Starting to REQsent] <Данные опущены> .Jun 20 03:01:59.465: Se0/0/0 IPCP: State is Open .Jun 20 03:01:59.465: Se0/0/0 Added to neighbor route AVL tree: topoid 0, address 10.1.1.1 .Jun 20 03:01:59.465: Se0/0/0 IPCP: Install route to 10.1.1.1 .Jun 20 03:01:59.465: Se0/0/0 PPP: 0 pkt type 0x0021, datagramsize 80

```
.Jun 20 03:01:59.465: Se0/0/0 PPP: I pkt type 0x0021, datagramsize 80 link[ip]
.Jun 20 03:01:59.469: Se0/0/0 PPP: O pkt type 0x0021, datagramsize 84
.Jun 20 03:01:59.477: Se0/0/0 PPP: I pkt type 0x0021, datagramsize 84 link[ip]
.Jun 20 03:01:59.477: Se0/0/0 PPP: 0 pkt type 0x0021, datagramsize 68
.Jun 20 03:01:59.481: Se0/0/0 PPP: I pkt type 0x0021, datagramsize 68 link[ip]
.Jun 20 03:01:59.489: Se0/0/0 PPP: I pkt type 0x0021, datagramsize 148 link[ip]
.Jun 20 03:01:59.493: Se0/0/0 PPP: 0 pkt type 0x0021, datagramsize 148
.Jun 20 03:01:59.505: Se0/0/0 PPP: I pkt type 0x0021, datagramsize 68 link[ip]
.Jun 20 03:01:59.505: Se0/0/0 PPP: O pkt type 0x0021, datagramsize 60
.Jun 20 03:01:59.517: Se0/0/0 PPP: I pkt type 0x0021, datagramsize 88 link[ip]
.Jun 20 03:01:59.517: %0SPF-5-ADJCHG: Process 1, Nbr 192.168.1.1 on Serial0/0/0 from
LOADING to FULL, Loading Done
.Jun 20 03:01:59.561: Se0/0/0 PPP: O pkt type 0x0021, datagramsize 80
.Jun 20 03:01:59.569: Se0/0/0 PPP: I pkt type 0x0021, datagramsize 80 link[ip]
Jun 20 03:02:01.445: Se0/0/0 PPP: I pkt type 0x8207, datagramsize 8 link[cdp]
Jun 20 03:02:01.445: Se0/0/0 CDPCP: I CONFREQ [ACKrcvd] id 2 len 4
Jun 20 03:02:01.445: Se0/0/0 CDPCP: O CONFACK [ACKrcvd] id 2 len 4
Jun 20 03:02:01.445: Se0/0/0 CDPCP: Event[Receive ConfReq+] State[ACKrcvd to Open]
Jun 20 03:02:01.449: Se0/0/0 CDPCP: State is Open
Jun 20 03:02:01.561: Se0/0/0 PPP: O pkt type 0x0021, datagramsize 80
Jun 20 03:02:01.569: Se0/0/0 PPP: I pkt type 0x0021, datagramsize 80 link[ip]
Jun 20 03:02:02.017: Se0/0/0 PPP: O pkt type 0x0021, datagramsize 68
Jun 20 03:02:02.897: Se0/0/0 PPP: I pkt type 0x0021, datagramsize 112 link[ip]
Jun 20 03:02:03.561: Se0/0/0 PPP: O pkt type 0x0021, datagramsize 80
```

Основываясь на сообщении команды debug, укажите, через какие этапы проходит PPP, если другой конец последовательного канала на маршрутизаторе Central настроен с инкапсуляцией PPP.

Что произойдет, если инкапсуляция РРР настроена на обоих концах последовательного канала?

- Введите команду undebug all (или u all) на маршрутизаторах «Филиал 1» и «Главный» и отключите всю отладку на обоих маршрутизаторах.
- ј. После стабилизации сети выполните команду show ip interface brief на маршрутизаторах «Филиал 1» и «Главный». Укажите состояние интерфейса S0/0/0 на обоих маршрутизаторах.
- к. Убедитесь, что интерфейс S0/0/0 как на маршрутизаторе «Филиал 1», так и на маршрутизаторе «Главный» настроен на инкапсуляцию PPP.

Ниже запишите команду для проверки инкапсуляции РРР.

 Инкапсуляцию в последовательном интерфейсе для связи между маршрутизаторами «Главный» и «Филиал 3» измените на инкапсуляцию PPP.

Central(config)# interface s0/0/1
Central(config-if)# encapsulation ppp

```
Central(config-if)#
Jun 20 03:17:15.933: %OSPF-5-ADJCHG: Process 1, Nbr 192.168.3.1 on Serial0/0/1 from
FULL to DOWN, Neighbor Down: Interface down or detached
Jun 20 03:17:17.933: %LINEPROTO-5-UPDOWN: Line protocol on Interface Serial0/0/1,
changed state to down
Jun 20 03:17:23.741: %LINEPROTO-5-UPDOWN: Line protocol on Interface Serial0/0/1,
changed state to up
Jun 20 03:17:23.825: %OSPF-5-ADJCHG: Process 1, Nbr 192.168.3.1 on Serial0/0/1 from
LOADING to FULL, Loading Done
Branch3(config) # interface s0/0/1
Branch3(config-if) # encapsulation ppp
Branch3(config-if) #
Jun 20 03:17:21.744: %0SPF-5-ADJCHG: Process 1, Nbr 209.165.200.225 on Serial0/0/1
from FULL to DOWN, Neighbor Down: Interface down or detached
Jun 20 03:17:21.948: %LINEPROTO-5-UPDOWN: Line protocol on Interface Serial0/0/1,
changed state to down
.Jun 20 03:17:21.964: %LINEPROTO-5-UPDOWN: Line protocol on Interface Serial0/0/1,
changed state to up
.Jun 20 03:17:23.812: %OSPF-5-ADJCHG: Process 1, Nbr 209.165.200.225 on Serial0/0/1
from LOADING to FULL, Loading Done
```

т. Перед переходом к части 3 убедитесь в том, что сквозное соединение восстановлено.

# Часть 3: Настройка аутентификации СНАР РРР

Шаг 1: Убедитесь, что инкапсуляция PPP настроена на всех последовательных интерфейсах.

Запишите команды, используемые для подтверждения того, что настроена инкапсуляция РРР.

# Шаг 2: Настройте аутентификацию СНАР РРР для канала между маршрутизатором «Главный» и маршрутизатором «Филиал 3».

а. Настройте имя пользователя для аутентификации СНАР.

Central(config) # username Branch3 password cisco Branch3(config) # username Central password cisco

b. Выполните команды **debug ppp** на маршрутизаторе «Филиал 3» для наблюдения за процессом, который связан с аутентификацией.

```
Branch3# debug ppp negotiation
PPP protocol negotiation debugging is on
Branch3# debug ppp packet
PPP packet display debugging is on
```

с. Настройте интерфейс S0/0/1 на маршрутизаторе «Филиал 3» для аутентификации СНАР.

Branch3(config) # interface s0/0/1
Branch3(config-if) # ppp authentication chap

d. Изучите сообщения команды debug PPP на маршрутизаторе «Филиал 3», выдаваемые во время согласования с маршрутизатором «Главный».

```
Branch3(config-if)#
Jun 20 04:25:02.079: Se0/0/1 PPP DISC: Authentication configuration changed
Jun 20 04:25:02.079: PPP: NET STOP send to AAA.
Jun 20 04:25:02.079: Se0/0/1 IPCP: Event[DOWN] State[Open to Starting]
Jun 20 04:25:02.079: Se0/0/1 IPCP: Event[CLOSE] State[Starting to Initial]
Jun 20 04:25:02.079: Se0/0/1 CDPCP: Event[DOWN] State[Open to Starting]
Jun 20 04:25:02.079: Se0/0/1 CDPCP: Event[CLOSE] State[Starting to Initial]
Jun 20 04:25:02.079: Se0/0/1 LCP: Event[DOWN] State[Open to Starting]
Jun 20 04:25:02.079: %LINEPROTO-5-UPDOWN: Line protocol on Interface Serial0/0/1,
changed state to down
Jun 20 04:25:02.079: Se0/0/1 PPP: Outbound cdp packet dropped, NCP not negotiated
.Jun 20 04:25:02.079: Se0/0/1 PPP: Phase is DOWN
.Jun 20 04:25:02.079: Se0/0/1 Deleted neighbor route from AVL tree: topoid 0, address
10.2.2.2
.Jun 20 04:25:02.079: Se0/0/1 IPCP: Remove route to 10.2.2.2
.Jun 20 04:25:02.079: %OSPF-5-ADJCHG: Process 1, Nbr 209.165.200.225 on Serial0/0/1
from FULL to DOWN, Neighbor Down: Interface down or detached
.Jun 20 04:25:02.083: PPP: Alloc Context [29F4DA8C]
.Jun 20 04:25:02.083: ppp73 PPP: Phase is ESTABLISHING
.Jun 20 04:25:02.083: Se0/0/1 PPP: Using default call direction
.Jun 20 04:25:02.083: Se0/0/1 PPP: Treating connection as a dedicated line
.Jun 20 04:25:02.083: Se0/0/1 PPP: Session handle[2700004D] Session id[73]
<Данные опущены>
.Jun 20 04:25:02.091: Se0/0/1 PPP: I pkt type 0xC021, datagramsize 19 link[ppp]
.Jun 20 04:25:02.091: Se0/0/1 LCP: I CONFACK [ACKsent] id 1 len 15
.Jun 20 04:25:02.091: Se0/0/1 LCP:
                                      AuthProto CHAP (0x0305C22305)
.Jun 20 04:25:02.091: Se0/0/1 LCP:
                                      MagicNumber 0xF7B20F10 (0x0506F7B20F10)
.Jun 20 04:25:02.091: Se0/0/1 LCP: Event[Receive ConfAck] State[ACKsent to Open]
.Jun 20 04:25:02.123: Se0/0/1 PPP: Phase is AUTHENTICATING, by this end
.Jun 20 04:25:02.123: Se0/0/1 CHAP: O CHALLENGE id 1 len 28 from "Branch3"
.Jun 20 04:25:02.123: Se0/0/1 LCP: State is Open
.Jun 20 04:25:02.127: Se0/0/1 PPP: I pkt type 0xC223, datagramsize 32 link[ppp]
.Jun 20 04:25:02.127: Se0/0/1 CHAP: I RESPONSE id 1 len 28 from "Central"
.Jun 20 04:25:02.127: Se0/0/1 PPP: Phase is FORWARDING, Attempting Forward
.Jun 20 04:25:02.127: Se0/0/1 PPP: Phase is AUTHENTICATING, Unauthenticated User
.Jun 20 04:25:02.127: Se0/0/1 PPP: Sent CHAP LOGIN Request
.Jun 20 04:25:02.127: Se0/0/1 PPP: Received LOGIN Response PASS
.Jun 20 04:25:02.127: Se0/0/1 IPCP: Authorizing CP
.Jun 20 04:25:02.127: Se0/0/1 IPCP: CP stalled on event[Authorize CP]
.Jun 20 04:25:02.127: Se0/0/1 IPCP: CP unstall
.Jun 20 04:25:02.127: Se0/0/1 PPP: Phase is FORWARDING, Attempting Forward
.Jun 20 04:25:02.135: Se0/0/1 PPP: Phase is AUTHENTICATING, Authenticated User
.Jun 20 04:25:02.135: Se0/0/1 CHAP: O SUCCESS id 1 len 4
.Jun 20 04:25:02.135: %LINEPROTO-5-UPDOWN: Line protocol on Interface Serial0/0/1,
changed state to up
.Jun 20 04:25:02.135: Se0/0/1 PPP: Outbound cdp packet dropped, line protocol not up
.Jun 20 04:25:02.135: Se0/0/1 PPP: Phase is UP
.Jun 20 04:25:02.135: Se0/0/1 IPCP: Protocol configured, start CP. state[Initial]
.Jun 20 04:25:02.135: Se0/0/1 IPCP: Event[OPEN] State[Initial to Starting]
.Jun 20 04:25:02.135: Se0/0/1 IPCP: O CONFREQ [Starting] id 1 len 10
```

```
<Данные опущены>
.Jun 20 04:25:02.143: Se0/0/1 CDPCP: I CONFACK [ACKsent] id 1 len 4
.Jun 20 04:25:02.143: Se0/0/1 CDPCP: Event[Receive ConfAck] State[ACKsent to Open]
.Jun 20 04:25:02.155: Se0/0/1 IPCP: State is Open
.Jun 20 04:25:02.155: Se0/0/1 CDPCP: State is Open
.Jun 20 04:25:02.155: Se0/0/1 Added to neighbor route AVL tree: topoid 0, address
10.2.2.2
.Jun 20 04:25:02.155: Se0/0/1 IPCP: Install route to 10.2.2.2
.Jun 20 04:25:02.155: Se0/0/1 PPP: O pkt type 0x0021, datagramsize 80
.Jun 20 04:25:02.155: Se0/0/1 PPP: I pkt type 0x0021, datagramsize 80 link[ip]
.Jun 20 04:25:02.155: Se0/0/1 PPP: O pkt type 0x0021, datagramsize 84
.Jun 20 04:25:02.167: Se0/0/1 PPP: I pkt type 0x0021, datagramsize 84 link[ip]
.Jun 20 04:25:02.167: Se0/0/1 PPP: O pkt type 0x0021, datagramsize 68
.Jun 20 04:25:02.171: Se0/0/1 PPP: I pkt type 0x0021, datagramsize 68 link[ip]
.Jun 20 04:25:02.171: Se0/0/1 PPP: O pkt type 0x0021, datagramsize 148
.Jun 20 04:25:02.191: Se0/0/1 PPP: I pkt type 0x0021, datagramsize 148 link[ip]
.Jun 20 04:25:02.191: %OSPF-5-ADJCHG: Process 1, Nbr 209.165.200.225 on Serial0/0/1
from LOADING to FULL, Loading Done
.Jun 20 04:25:02.191: Se0/0/1 PPP: O pkt type 0x0021, datagramsize 68
.Jun 20 04:25:02.571: Se0/0/1 PPP: O pkt type 0x0021, datagramsize 80
.Jun 20 04:25:03.155: Se0/0/1 PPP: I pkt type 0x0207, datagramsize 333 link[cdp]
.Jun 20 04:25:03.155: Se0/0/1 PPP: O pkt type 0x0207, datagramsize 339
.Jun 20 04:25:04.155: Se0/0/1 PPP: O pkt type 0x0207, datagramsize 339
```

Основываясь на сообщениях команды debug для PPP, укажите, какие этапы проходит маршрутизатор «Филиал 3», прежде чем будет установлена связь с маршрутизатором «Главный».

e. Введите команду **debug ppp authentication** для наблюдения за сообщениями аутентификации СНАР на маршрутизаторе Central.

```
Central# debug ppp authentication
```

PPP authentication debugging is on

- f. Настройте аутентификацию СНАР на интерфейсе S0/0/1 на маршрутизаторе «Главный».
- g. Наблюдайте за сообщениями команд debug PPP, относящихся к аутентификации СНАР на маршрутизаторе «Главный».

```
Central(config-if)#
.Jun 20 05:05:16.057: %LINEPROTO-5-UPDOWN: Line protocol on Interface Serial0/0/1,
changed state to down
.Jun 20 05:05:16.061: %0SPF-5-ADJCHG: Process 1, Nbr 192.168.3.1 on Serial0/0/1 from
FULL to DOWN, Neighbor Down: Interface down or detached
.Jun 20 05:05:16.061: Se0/0/1 PPP: Using default call direction
.Jun 20 05:05:16.061: Se0/0/1 PPP: Treating connection as a dedicated line
.Jun 20 05:05:16.061: Se0/0/1 PPP: Session handle[12000078] Session id[112]
.Jun 20 05:05:16.081: Se0/0/1 CHAP: O CHALLENGE id 1 len 28 from "Central"
.Jun 20 05:05:16.089: Se0/0/1 CHAP: I CHALLENGE id 1 len 28 from "Branch3"
.Jun 20 05:05:16.089: Se0/0/1 PPP: Received SENDAUTH Request
.Jun 20 05:05:16.089: Se0/0/1 CHAP: Using hostname from configured hostname
.Jun 20 05:05:16.089: Se0/0/1 CHAP: Using password from AAA
```

.Jun 20 05:05:16.089: Se0/0/1 CHAP: O RESPONSE id 1 len 28 from "Central" .Jun 20 05:05:16.093: Se0/0/1 CHAP: I RESPONSE id 1 len 28 from "Branch3" .Jun 20 05:05:16.093: Se0/0/1 PPP: Sent CHAP LOGIN Request .Jun 20 05:05:16.093: Se0/0/1 PPP: Received LOGIN Response PASS .Jun 20 05:05:16.093: Se0/0/1 CHAP: O SUCCESS id 1 len 4 .Jun 20 05:05:16.097: Se0/0/1 CHAP: I SUCCESS id 1 len 4 .Jun 20 05:05:16.097: %LINEPROTO-5-UPDOWN: Line protocol on Interface Serial0/0/1, changed state to up .Jun 20 05:05:16.165: %0SPF-5-ADJCHG: Process 1, Nbr 192.168.3.1 on Serial0/0/1 from LOADING to FULL, Loading Done

h. Введите команду undebug all (или u all) на маршрутизаторах «Главный» и «Филиал 3» и отключите всю отладку.

Central# **undebug all** All possible debugging has been turned off

# Шаг 3: Намеренно разорвите последовательный канал, настроенный с использованием аутентификации.

 на маршрутизаторе «Главный» настройте имя пользователя для использования с «Филиал 1». Назначьте cisco в качестве пароля.

```
Central(config) # username Branch1 password cisco
```

b. На маршрутизаторах «Главный» и «Филиал 1» настройте аутентификацию СНАР на интерфейсе S0/0/0. Что происходит с интерфейсом?

Примечание. Для ускорения процесса выключите интерфейс и снова его включите.

с. Для исследования возникшего процесса используйте команду debug ppp negotiation.

```
Central# debug ppp negotiation
PPP protocol negotiation debugging is on
Central(config-if)#
.Jun 20 05:25:26.229: Se0/0/0 PPP: Missed a Link-Up transition, starting PPP
.Jun 20 05:25:26.229: Se0/0/0 PPP: Processing FastStart message
.Jun 20 05:25:26.229: PPP: Alloc Context [29F9F32C]
.Jun 20 05:25:26.229: ppp145 PPP: Phase is ESTABLISHING
.Jun 20 05:25:26.229: Se0/0/0 PPP: Using default call direction
.Jun 20 05:25:26.229: Se0/0/0 PPP: Treating connection as a dedicated line
.Jun 20 05:25:26.229: Se0/0/0 PPP: Session handle[6000009C] Session id[145]
.Jun 20 05:25:26.229: Se0/0/0 LCP: Event[OPEN] State[Initial to Starting]
.Jun 20 05:25:26.229: Se0/0/0 LCP: O CONFREQ [Starting] id 1 len 15
.Jun 20 05:25:26.229: Se0/0/0 LCP:
                                     AuthProto CHAP (0x0305C22305)
.Jun 20 05:25:26.229: Se0/0/0 LCP:
                                      MagicNumber 0x74385C31 (0x050674385C31)
.Jun 20 05:25:26.229: Se0/0/0 LCP: Event[UP] State[Starting to REQsent]
.Jun 20 05:25:26.229: Se0/0/0 LCP: I CONFREO [REOSent] id 1 len 10
.Jun 20 05:25:26.229: Se0/0/0 LCP:
                                      MagicNumber 0x8D920101 (0x05068D920101)
.Jun 20 05:25:26.229: Se0/0/0 LCP: O CONFACK [REQsent] id 1 len 10
.Jun 20 05:25:26.229: Se0/0/0 LCP:
                                      MagicNumber 0x8D920101 (0x05068D920101)
.Jun 20 05:25:26.229: Se0/0/0 LCP: Event[Receive ConfReq+] State[REQsent to ACKsent]
.Jun 20 05:25:26.233: Se0/0/0 LCP: I CONFACK [ACKsent] id 1 len 15
.Jun 20 05:25:26.233: Se0/0/0 LCP:
                                     AuthProto CHAP (0x0305C22305)
```

© Корпорация Сіsco и/или её дочерние компании, 2014. Все права защищены. В данном документе содержится общедоступная информация корпорации Сisco.

.Jun 20 05:25:26.233: Se0/0/0 LCP: MagicNumber 0x74385C31 (0x050674385C31) .Jun 20 05:25:26.233: Se0/0/0 LCP: Event[Receive ConfAck] State[ACKsent to Open] .Jun 20 05:25:26.261: Se0/0/0 PPP: Phase is AUTHENTICATING, by this end .Jun 20 05:25:26.261: Se0/0/0 CHAP: O CHALLENGE id 1 len 28 from "Central" .Jun 20 05:25:26.261: Se0/0/0 LCP: State is Open .Jun 20 05:25:26.265: Se0/0/0 LCP: I TERMREQ [Open] id 2 len 4 .Jun 20 05:25:26.265: Se0/0/0 PPP DISC: Received LCP TERMREQ from peer .Jun 20 05:25:26.265: PPP: NET STOP send to AAA. .Jun 20 05:25:26.265: Se0/0/0 PPP: Phase is TERMINATING .Jun 20 05:25:26.265: Se0/0/0 LCP: O TERMACK [Open] id 2 len 4 .Jun 20 05:25:26.265: Se0/0/0 LCP: Event[Receive TermReq] State[Open to Stopping] .Jun 20 05:25:26.265: Se0/0/0 PPP: Sending cstate DOWN notification .Jun 20 05:25:26.265: Se0/0/0 PPP: Processing CstateDown message .Jun 20 05:25:26.265: Se0/0/0 LCP: Event[CLOSE] State[Stopping to Closing] .Jun 20 05:25:26.265: Se0/0/0 LCP: Event[DOWN] State[Closing to Initial] .Jun 20 05:25:26.265: Se0/0/0 PPP: Phase is DOWN

Объясните, что приводит к окончательному завершению канала. Запишите ниже команду, выполненную для устранения неполадки.

- d. Введите команду undebug all на всех маршрутизаторах, чтобы отключить отладку.
- е. Проверьте связь между конечными устройствами.

#### Вопросы на закрепление

- 1. Каковы признаки того, что на канале последовательной связи настроена несоответствующая инкапсуляция?
- Каковы признаки того, что на канале последовательной связи настроена несоответствующая аутентификация?

| Сводная информация об интерфейсах маршрутизаторов |                                |                                |                                   |                                   |  |  |
|---------------------------------------------------|--------------------------------|--------------------------------|-----------------------------------|-----------------------------------|--|--|
| Модель<br>маршрутизатора                          | Интерфейс<br>Ethernet № 1      | Интерфейс<br>Ethernet № 2      | Последовательный<br>интерфейс № 1 | Последовательный<br>интерфейс № 2 |  |  |
| 1800                                              | Fast Ethernet 0/0<br>(F0/0)    | Fast Ethernet 0/1<br>(F0/1)    | Serial 0/0/0 (S0/0/0)             | Serial 0/0/1 (S0/0/1)             |  |  |
| 1900                                              | Gigabit Ethernet<br>0/0 (G0/0) | Gigabit Ethernet<br>0/1 (G0/1) | Serial 0/0/0 (S0/0/0)             | Serial 0/0/1 (S0/0/1)             |  |  |
| 2801                                              | Fast Ethernet 0/0<br>(F0/0)    | Fast Ethernet 0/1<br>(F0/1)    | Serial 0/1/0 (S0/1/0)             | Serial 0/1/1 (S0/1/1)             |  |  |
| 2811                                              | Fast Ethernet 0/0<br>(F0/0)    | Fast Ethernet 0/1<br>(F0/1)    | Serial 0/0/0 (S0/0/0)             | Serial 0/0/1 (S0/0/1)             |  |  |
| 2900                                              | Gigabit Ethernet<br>0/0 (G0/0) | Gigabit Ethernet<br>0/1 (G0/1) | Serial 0/0/0 (S0/0/0)             | Serial 0/0/1 (S0/0/1)             |  |  |

# Сводная таблица интерфейсов маршрутизаторов

**Примечание**. Чтобы узнать, каким образом настроен маршрутизатор, изучите интерфейсы с целью определения типа маршрутизатора и количества имеющихся на нём интерфейсов. Эффективного способа перечисления всех сочетаний настроек для каждого класса маршрутизаторов не существует. В данной таблице содержатся идентификаторы возможных сочетаний Ethernet и последовательных (Serial) интерфейсов в устройстве. В таблицу не включены какие-либо иные типы интерфейсов, даже если на определённом маршрутизаторе они присутствуют. В качестве примера можно привести интерфейс ISDN BRI. Строка в скобках — это принятое сокращение, которое можно использовать в командах Cisco IOS для представления интерфейса.